## Kā Nedzirdīgajiem ātri sagatavot 112 SMS?

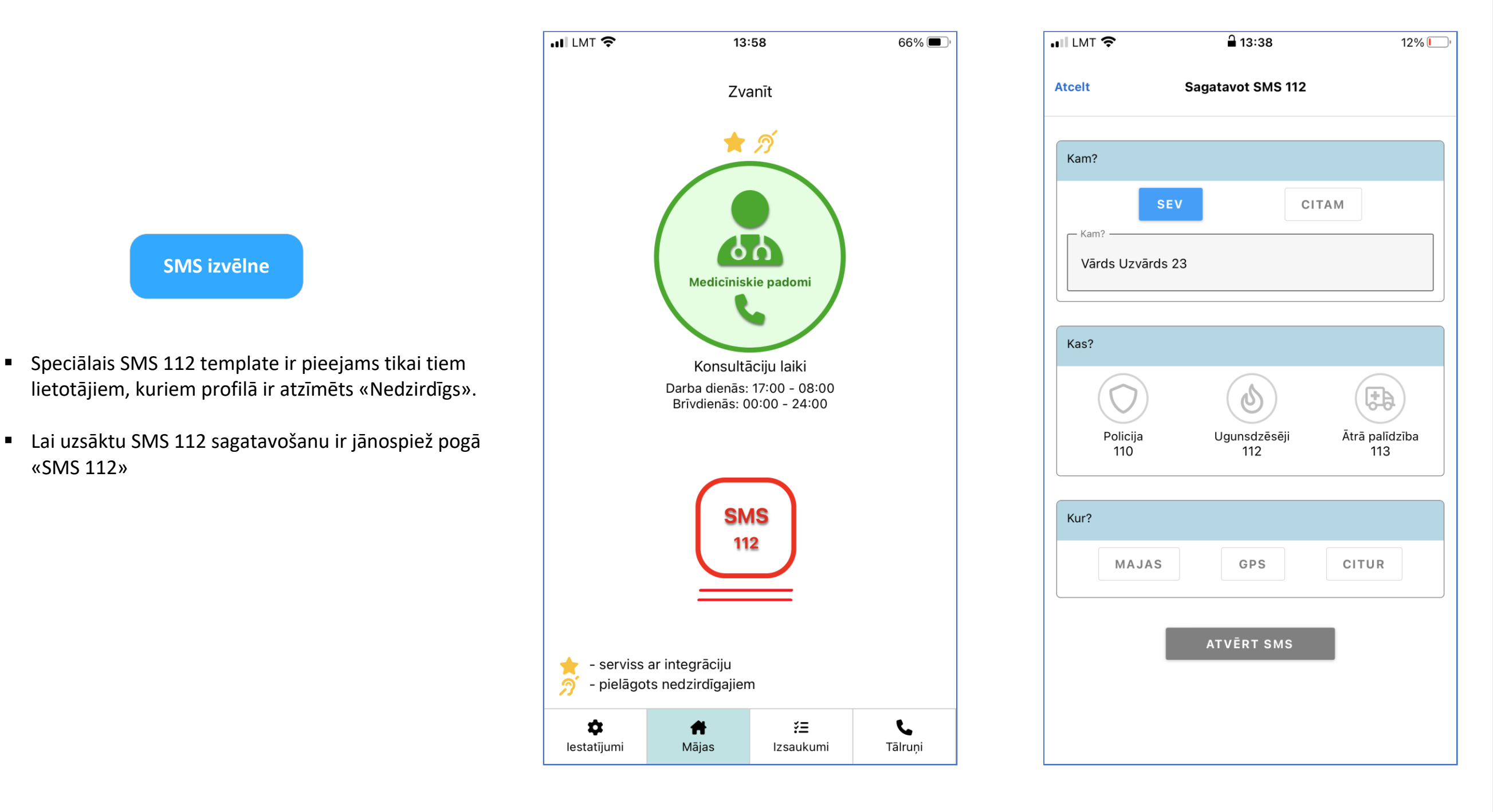

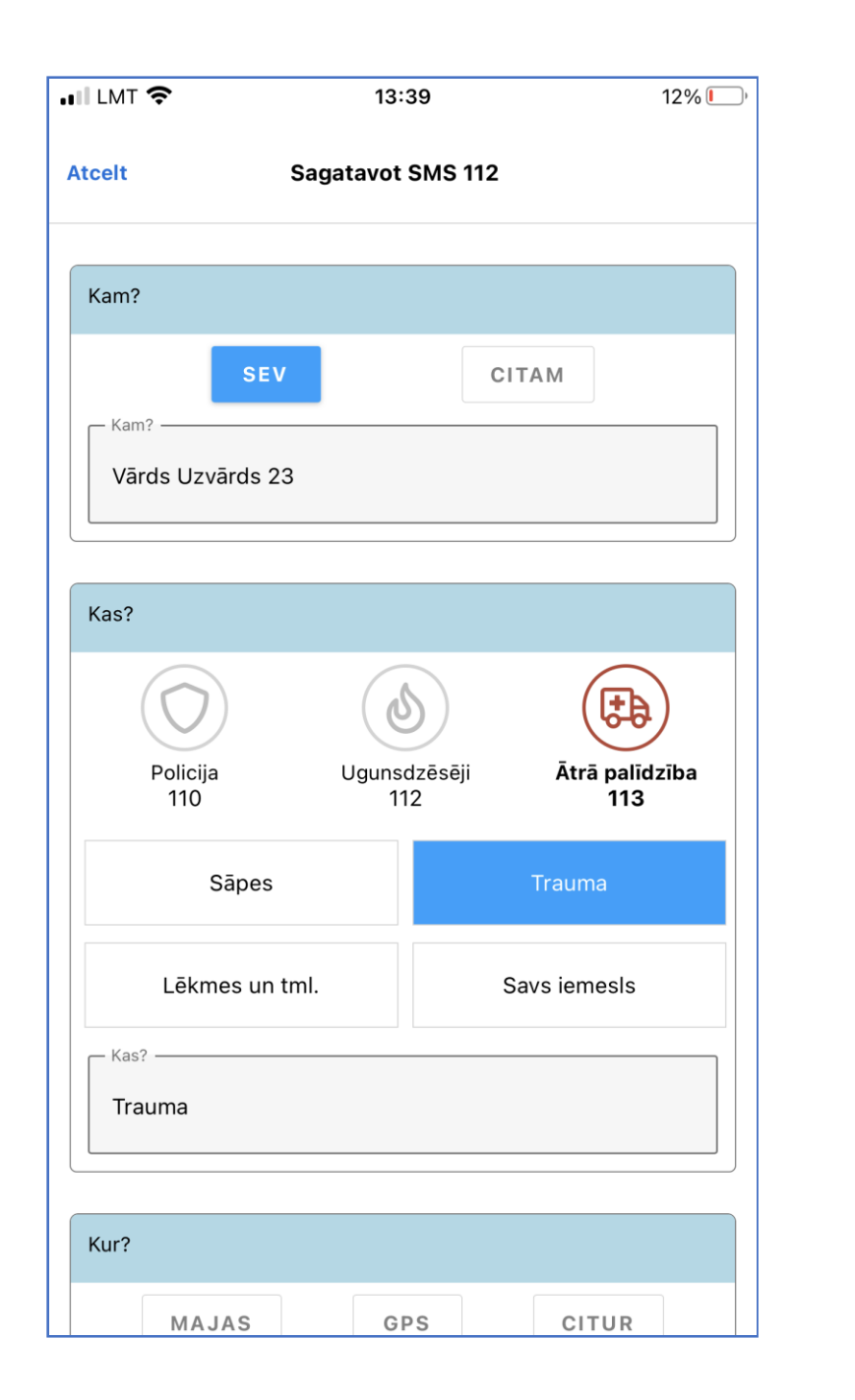

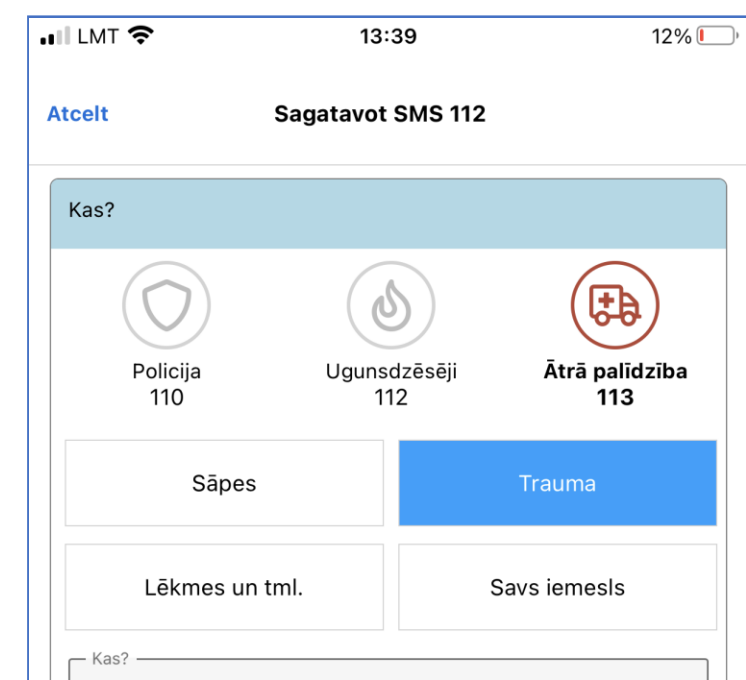

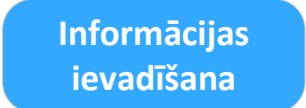

- Daļa sākotnējās informācijas tiek automātiski paņemta no aplikācijas, taču lietotājam ir iespēja to izmainīt – veicot iepriekš sagatavotu izvēli, vai arī ierakstu savu tekstu.
- Ja visi nepieciešamie informācijas lauki ir

1

- sagatavoti, poga «Atvērt SMS» iekrāsojas zaļā krāsā.
- Vēlreiz pārbaudiet vai visa informācija ir pareizi aizpildīta un spiediet poga «Atvērt SMS».

| Trauma                                  |             |       |
|-----------------------------------------|-------------|-------|
| MAJAS<br>Kur?<br>Brīvības 1, Rīga, Latv | GPS<br>vija | CITUR |
|                                         | ATVĒRT SMS  |       |

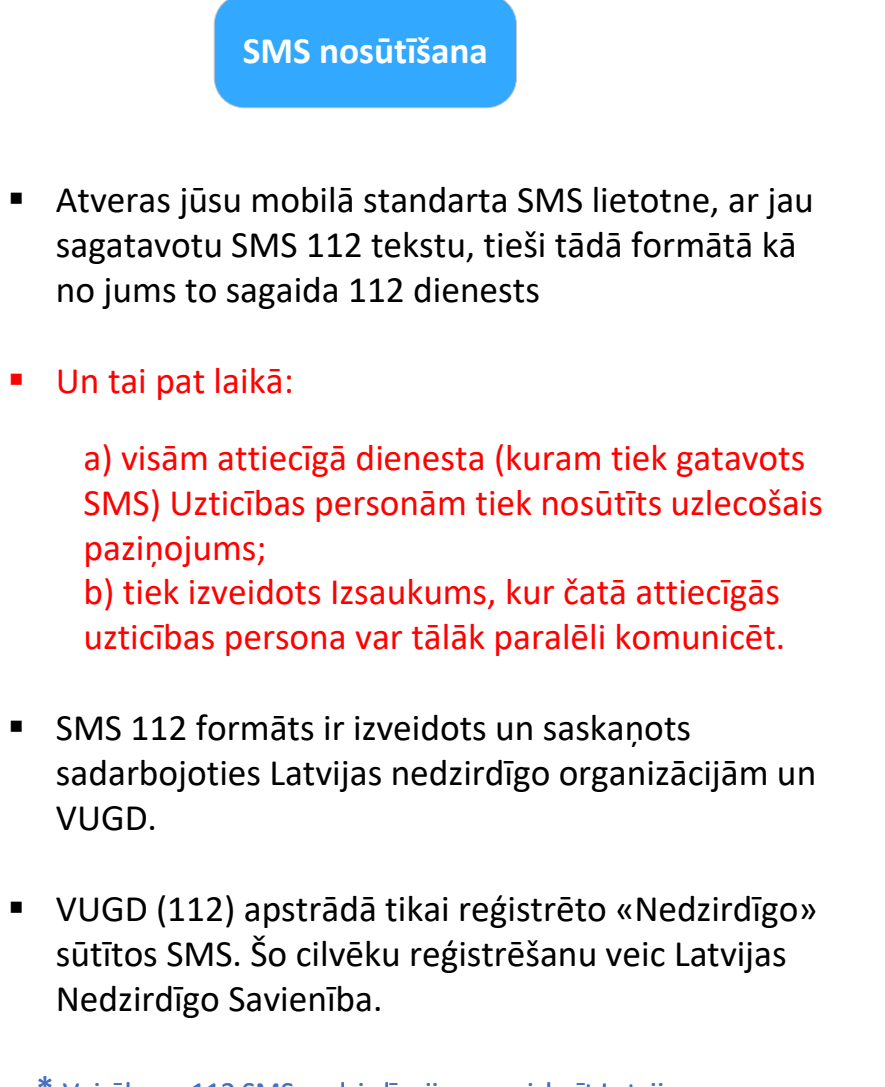

\* <u>Vairāk par 112 SMS nedzirdīgajiem var izlasīt Latvijas</u> <u>Nedzirdīgo Savienības mājaslapā.</u>

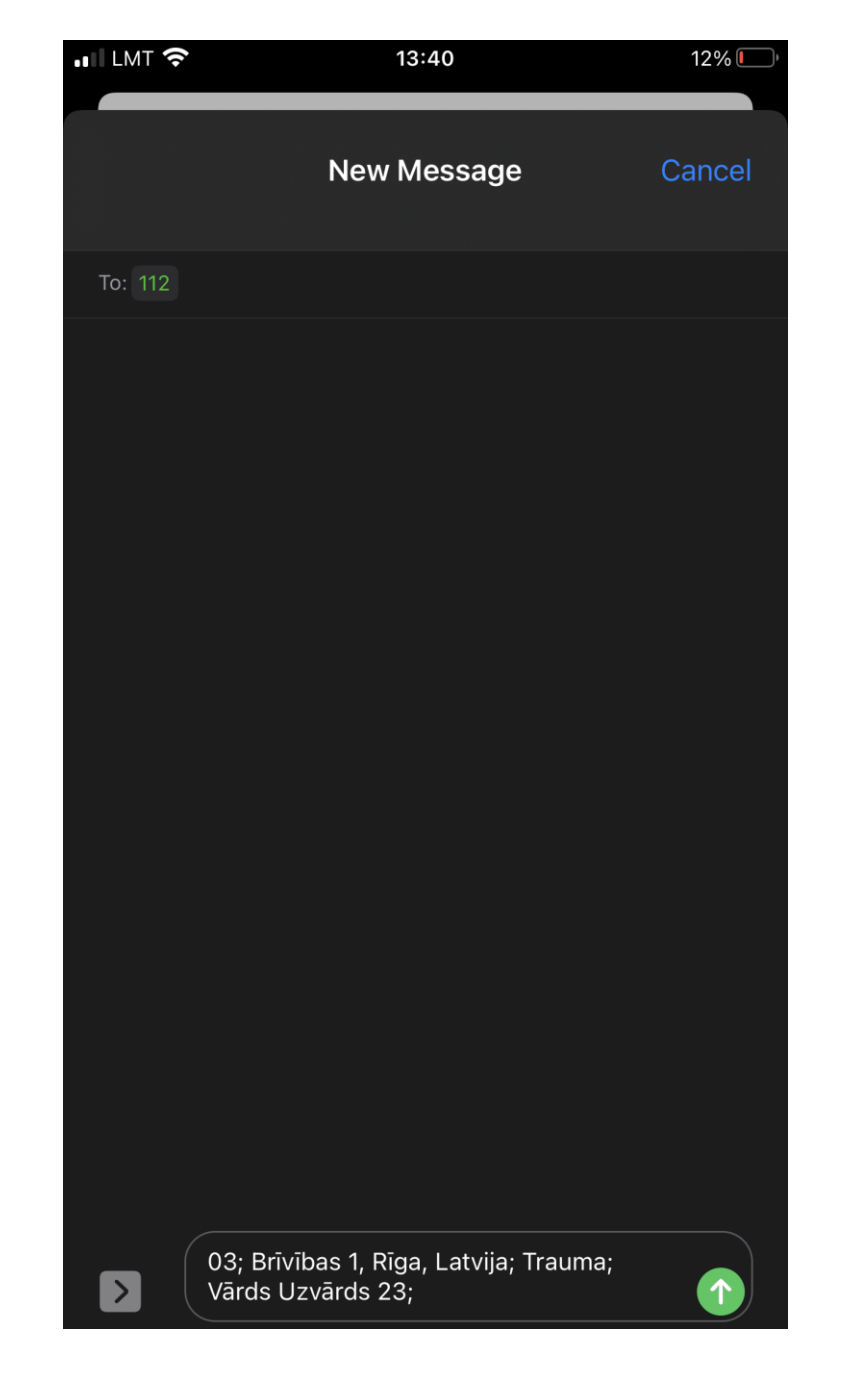

## Atpakaļ